# IParalel WIRELESS

# **DRRU-R428 User Manual**

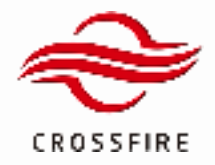

# Content

| 1.   | Radio Setup                      |
|------|----------------------------------|
| 1.1. | Radio Interface                  |
| 1.2. | Typical Connection               |
| 2.   | Radio Login                      |
| 2.1. | Enable GUI with back door        |
| 2.2. | OMT Login                        |
| 2.3. | Console login                    |
| 3.   | Upgrade                          |
| 3.1. | Firmware Version Check           |
| 3.2. | Upgrade with a new load9         |
| 3.3. | Load Configuration (If Needed)10 |
| 4.   | Carrier Configuration11          |
| 4.1. | Power Conversion Factor          |
| 4.2. | eAxC Configuration               |
| 4.3. | Bandwidth & Center Frequency     |
| 4.4. | Carrier Enable                   |
| 4.5. | DU MAC Address                   |
| 4.6. | CUS-Plane VLAN ID                |
| 4.7. | Register Access                  |
| 4.8. | Dual Carrier considerations      |
| 5.   | Status Monitor                   |
| 5.1. | PTP Status monitor               |
| 5.2. | Power monitor                    |
| 5.3. | Counters                         |
| 6.   | Maintenance Tools                |
| 6.1. | Manual reset equipment           |
| 6.2. | MPLANE Timeout Reset             |

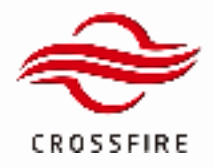

12

# 1. Radio Setup

# 1.1. Radio Interface

Please find Table 3-1 for interface definitions shown in the figure below:

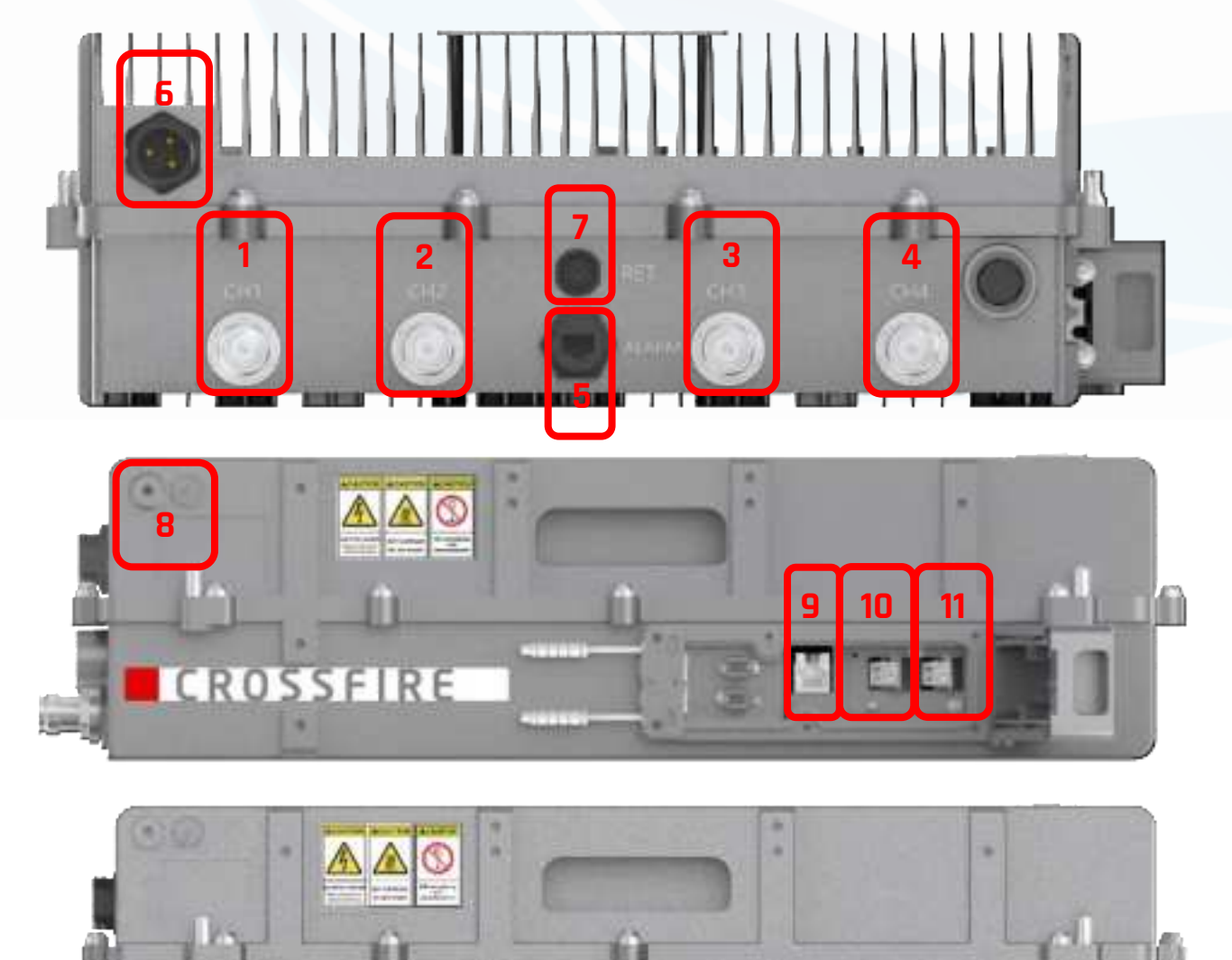

-

CROSSFIRE

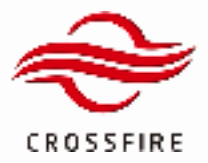

# Table 1-1 Interface definition

| Index Number | Port Name | Description                  | Remarks                         |
|--------------|-----------|------------------------------|---------------------------------|
| 1            | CH1       | Duplex DL/UL RF Port 1       |                                 |
| 2            | CH2       | Duplex DL/UL RF Port 2       |                                 |
| 3            | СН3       | Duplex DL/UL RF Port 3       | Connect to antenna              |
| 4            | CH4       | Duplex DL/UL RF Port 4       |                                 |
| 5            | ALARM     | External Alarm Port          |                                 |
| 6            | POWER     | Power Socket Interface       |                                 |
| 7            | RET       | Reserved                     |                                 |
| 8            | GND       | Grounding                    |                                 |
| 9            | DEBUG     | Maintenance Interface        | GUI: https://10.7.3.200 default |
| 10           | OPS       | OP Port for Previous Uint    | Connect to DU/PTP Switch        |
| 11           | OPM       | OP Port reserved for Cascade |                                 |
| 12           | LED       | LED Indicator of OP & System |                                 |

\* Please use 10G port & SFP+ module

See Indicator Status and indication in the table below:

# Table 1-2 **OPS/OPM** OPTICAL INDICATOR

| Optical Indicator | Description                           |
|-------------------|---------------------------------------|
| Green             | Normal                                |
| Red               | The optical link is not synchronized. |
| N/A               | Optical module is not plugged in      |

# Table 1-3 SYSTEM RUN INDICATOR

| Status Indicator | Description                                                                  |
|------------------|------------------------------------------------------------------------------|
| Flash Green      | Element is working without an alarm                                          |
| Solid Green      | Software is crashed, but it will reboot automatically in 3 mins              |
| Flash Red        | Element is working but with alarm                                            |
| Solid Red        | Software is crashed (with alarm), but it will reboot automatically in 3 mins |
| Flash Orange     | Software is upgrading                                                        |
| Solid Orange     | Element is booting                                                           |

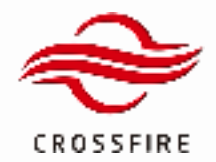

# **1.2. Typical Connection**

The Picture below shows the typical connection of X2RU in an ORAN application.

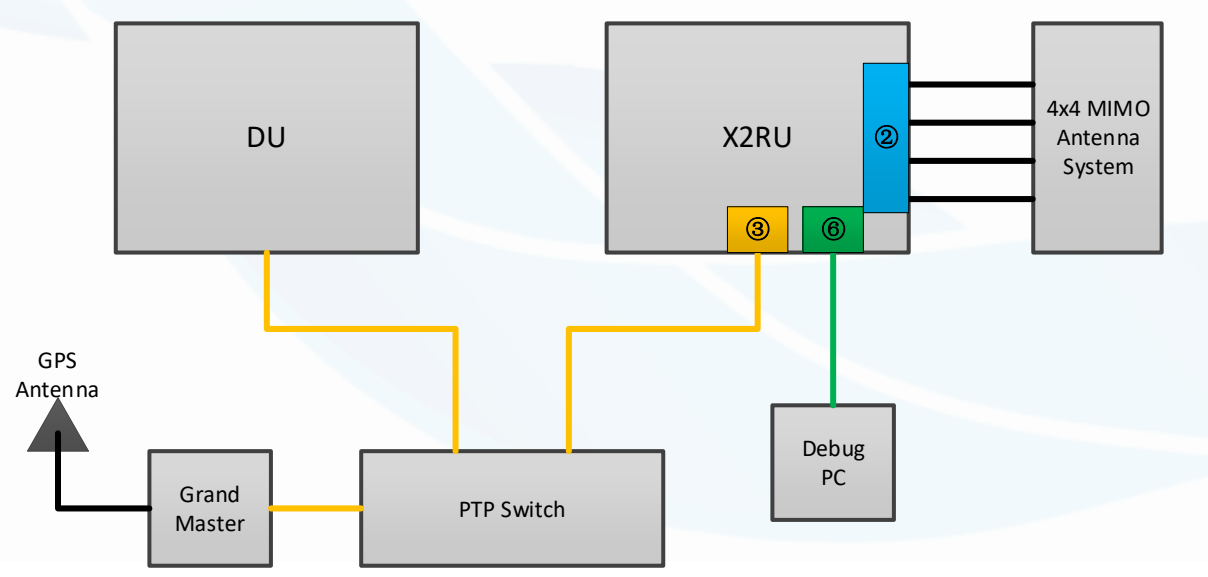

Note: Please use 10G port & SFP+ module for DU and X2RU.

### SFP+ Recommendation:

| Туре          | Status    |
|---------------|-----------|
| FTLX8573D3BTL | Validated |

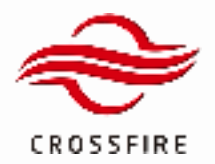

# 2. Radio Login

Currently X2RU uses local debug Ethernet port for radio O&M. It's using a fixed IP address of 10.7.3.200. To login the radio,

please confirm the PC IP address is accessible for the radio. Picture below shows an example.

| General                                                                                                    |                 |  |  |  |  |  |  |  |  |  |  |
|----------------------------------------------------------------------------------------------------|-----------------|--|--|--|--|--|--|--|--|--|--|
| You can get IP settings assigned automatically if your network supports<br>this capability. Otherwise, you need to ask your network administrator<br>for the appropriate IP settings. |                 |  |  |  |  |  |  |  |  |  |  |
| Obtain an IP address automatically                                                                                                    |                 |  |  |  |  |  |  |  |  |  |  |
| • Use the following IP address:                                                                                                    |                 |  |  |  |  |  |  |  |  |  |  |
| IP address:                                                                                                    | 10 . 7 . 3 . 20 |  |  |  |  |  |  |  |  |  |  |
| Subnet mask:                                                                                                    | 255.255.0.0     |  |  |  |  |  |  |  |  |  |  |
| Default gateway:                                                                                                    |                 |  |  |  |  |  |  |  |  |  |  |
| Obtain DNS server address autom                                                                                                    | atically        |  |  |  |  |  |  |  |  |  |  |
| • Use the following DNS server addr                                                                                                    | resses:         |  |  |  |  |  |  |  |  |  |  |
| Preferred DNS server:                                                                                                    |                 |  |  |  |  |  |  |  |  |  |  |
| Alternate DNS server:                                                                                                    |                 |  |  |  |  |  |  |  |  |  |  |
| Validate settings upon exit                                                                                                    | Advanced        |  |  |  |  |  |  |  |  |  |  |
|                                                                                                    | OK Cancel       |  |  |  |  |  |  |  |  |  |  |

# 2.1. Enable GUI with back door

For the latest version, GUI will be disabled for safety considerations, all configurations will be pushed from M-Plane. In this case, it's very inconvenient for radio IOT and debug. A back door can be used to enable the GUI, please follow the steps below for this function:

Step #1 - Open windows command console and use command:

ssh dasUser@10.7.3.200

Step #2 - Enter password:

<mark>CF!DasUser@sw1</mark>

Step #3 - Use the blow command in the console:

touch /tmp/boa.txt

Step #4 - Wait for 3 minutes for obtaining GUI authority

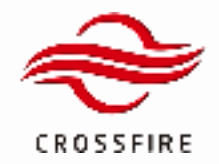

# 2.2. OMT Login

Please enter <u>https://10.7.3.200</u> in an internet browser to visit the web GUI.

| 1 | Username   |  |
|---|------------|--|
|   | Passanist  |  |
|   | (Linguese) |  |
|   |            |  |

At login page, use the credentials shown below:

| User     | admin |
|----------|-------|
| Password | admin |

# 2.3. Console login

At the current integration stage, sometimes it would require console access to debug or monitor the radio. Please use any SSH tools to login the radio console via <u>dasUser@10.7.3.200</u>.

Password: CF!DasUser@sw1

The login might be denied for the first time, please try with the credential again.

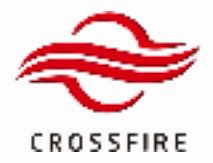

# 3. Upgrade

# **3.1. Firmware Version Check**

Firmware version info is in the page Maintenance -> Engineering and Settings >LAN Connectivity, you may follow the red indicator shown in the pictures below.

1) Take the following firmware program as an example, the version number is shown in the following image:

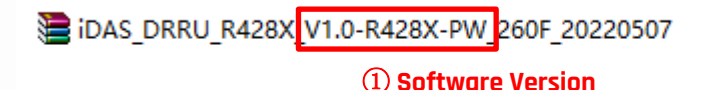

2) Decompress the package of the firmware program to see the version numbers and CRC of other programs, such as ARM, PA, and SETUP\_NETCONF.

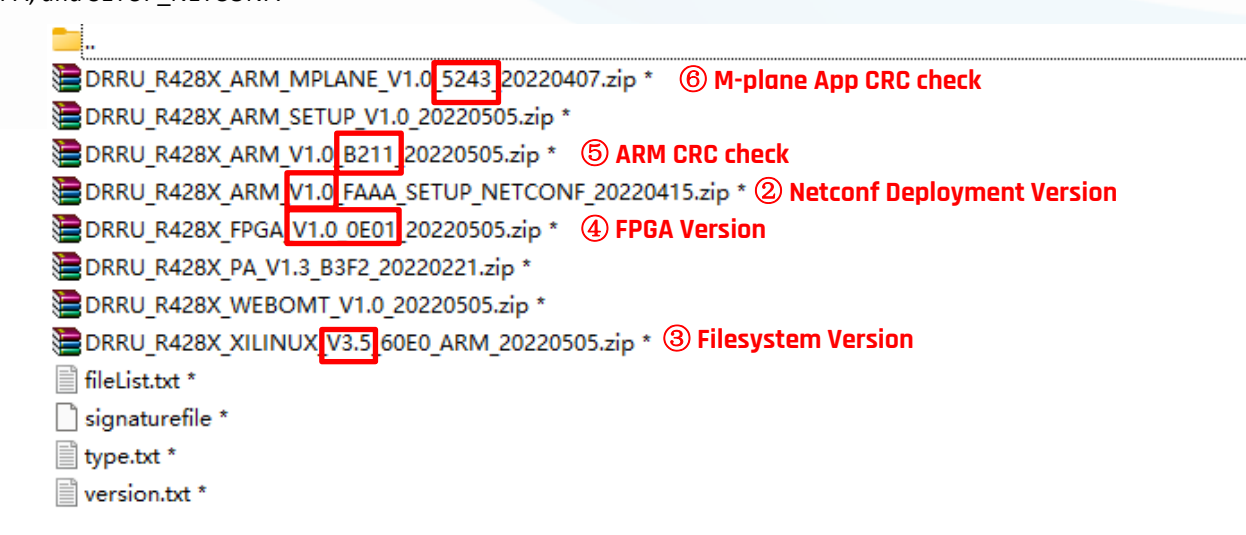

3) The version number and CRC  $(1)^{-6}$  in the above firmware program can correspond to the display in OMT one by one, as shown in the following figures:

| 🔡 DAS Topo               | E |                            | Loga Upgrade | Configuration | Screenshot |  |  |
|--------------------------|---|----------------------------|--------------|---------------|------------|--|--|
| 🛞 Settings 🗠 🗠           |   | Query O Query All & Set    | ⊙ Clear      | ⊖ Show ID ⊝ S | how Range  |  |  |
| Carrier Info             |   | General                    |              |               |            |  |  |
| Stream Info              |   | Vendor                     | summer       |               |            |  |  |
| TDD Continuation         |   | Product Model              | 0            | 0             |            |  |  |
| 100 composition          |   | Serial Number              | 123          |               |            |  |  |
| Band Configuration       |   | Software Version           | 1.0-R420X-PW | 0             |            |  |  |
| Radio Signal Information |   | Netconf Deployment Version | v1.0         | 2             |            |  |  |
|                          |   | Filesystem Version         | Linux v3.6   | 3             |            |  |  |
| DAN Connectivity         |   | FPGA Version               | ¥1.0         | (4)           |            |  |  |

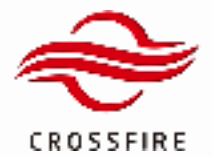

# EXTRA POWER

62.06dBm Output Power

| DAS Topo     |               |  |                        |             |        | Logs U   | ipgrade Configur | ation Screenshot | 4 |
|--------------|---------------|--|------------------------|-------------|--------|----------|------------------|------------------|---|
| Settings     |               |  | Q Query                | O Query All | ₿, Set | O Clear  | ar © Show ID     | © Show Range     |   |
| Alams        |               |  | Engineering Info       |             |        |          |                  |                  |   |
| Maintenance  | laintenance ^ |  | Data Update Time       |             |        | 2105-12- | 20 17:01:64      |                  |   |
|              |               |  | ARM CRC Check          |             |        | B211     | 3                |                  |   |
| Optical Info |               |  | M-Plane App CRC Chec   | k           |        | 6243     | 6                |                  |   |
|              |               |  | Configuration CRC Chec | ×           |        | 0000     |                  |                  |   |

Then click on the Button "Query all" shown in the picture with blue mark. The CRC information for the firmware currently in use will appear in the box marked with red. Note (1) to (6) in the following figure show the firmware information of the current device. You can compare the firmware information with the software package to check whether the firmware is up to date or confirm the upgrade result.

# 3.2. Upgrade with a new load

Click on the Upgrade button shown in the main page below.

| II DAS Topo   | 10<br>10 |         |             |        |         | Logs Upgrad | 1            | Screenshot | 4 |
|---------------|----------|---------|-------------|--------|---------|-------------|--------------|------------|---|
| () Svilings - |          | O Query | O Query All | 2. Set | © Clear | @ Show ID   | © Show Range |            |   |
| Carrier Info  | General  |         |             |        |         |             |              |            |   |

After enter the upgrade page, click on the "Upload" button shown below; a file will be asked, select the package to upgrade the radio. After the package has been selected and uploaded, Select the firmware to be upgraded according to Step ③, and click "forced upgrade" to upgrade the firmware.

| The Second                           |          | The Size     | Deta            |                 | 0               |
|--------------------------------------|----------|--------------|-----------------|-----------------|-----------------|
| CAS_DIRAL_RAIN_VI CARD_DAM_DISTORATE |          | R. A. arman. | 2014/01/10      | 8               |                 |
|                                      |          |              |                 |                 | ۲               |
| Upt.ord (                            | C select | 2 ANN 1 1 14 | etado di specia | of the Resident | E facilitagente |

A warning will show up as shown below, click the OK button.

|                                      | 10.7.3.200 says<br>Force upgrade will not confirm if the type file matches, please be<br>careful.Continue Force upgrade? | N   |
|--------------------------------------|----------------------------------------------------------------------------------------------------|-----|
| A password then will be asked for "F | force Upgrade", enter " <mark>iDas</mark> " and confirm.                                                                 | N N |
|                                      |                                                                                                    |     |
|                                      | 10.7.3.200 says<br>please input force update code                                                                        |     |
|                                      | iDas                                                                                                    |     |
|                                      | OK Cancel                                                                                                    | 2   |

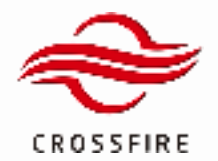

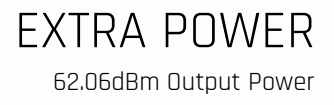

When you see the message shown below, upgrade has been completed and the radio is going for a reboot. Please wait until the radio boot up running with the new firmware.

| Names Connet Software CEC chart Ressons will Back to Solar in | of the limited in Visa |
|---------------------------------------------------------------|------------------------|
| Sering CRC check recover!                                     |                        |

# 3.3. Load Configuration (If Needed)

Click on the button Configuration --> Load Configuration shown in the main page below;

| II DAS Topo       | 10<br>10                |         |      | Logs        | Upgrade | Configuration          | D Screenshot                     | 4        |
|-------------------|-------------------------|---------|------|-------------|---------|------------------------|----------------------------------|----------|
| 💮 Settings 🗠      | Settings / Carrier Info | O Query | £ 54 | O Save Sele | nction  | ± Export Configuration | <ul> <li>Load Config.</li> </ul> | enation. |
| <b>A</b> Harman V |                         |         |      |             |         |                        |                                  |          |

# Click upload button to upload the configuration file;

| 100 D | <b>-</b>  | WE - INCOMPOSITION OF T                    | 210,000,000    | 04. #      | 100 | 0 |
|-------|-----------|--------------------------------------------|----------------|------------|-----|---|
| -     | 811 98110 |                                            | 10 -           |            |     |   |
|       | State of  | The second state have seen but mining from | ACCURATE ON AN |            |     |   |
|       | 2 1/14    | (i)                                        |                |            |     |   |
|       | 1         |                                            |                |            |     |   |
|       | -         |                                            |                |            |     |   |
|       | - 4 TR    |                                            |                | - 1        |     |   |
|       | 1 8 81    |                                            |                |            |     |   |
|       | 1.5.00    |                                            |                |            |     |   |
|       | A DE MAR  |                                            |                |            |     |   |
|       |           |                                            | -              |            |     |   |
|       | 2217      |                                            | (ing.)         | 84         |     |   |
|       |           |                                            |                | COLLEGE ST |     |   |
|       |           |                                            |                |            |     |   |

If it is loaded ssssssssuccessfully, there will be a prompt window.

| III. 040 Tele- | 8          | · · · · · · · · · | (apade) | Contraction | Second at | A | ۵ |
|----------------|------------|-------------------|---------|-------------|-----------|---|---|
| O temp         | Testante - |                   |         |             |           |   |   |

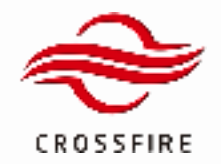

# **4.** Carrier Configuration

# **4.1. Power Conversion Factor**

Expected DL Digital IQ Input Power to RU in dBFS for Max Rated TX Output Power at the antenna port.

RE ave Power(dBFS): -13.7

# 4.2. eAxC Configuration

eAxC configuration is pre-defined as shown below:

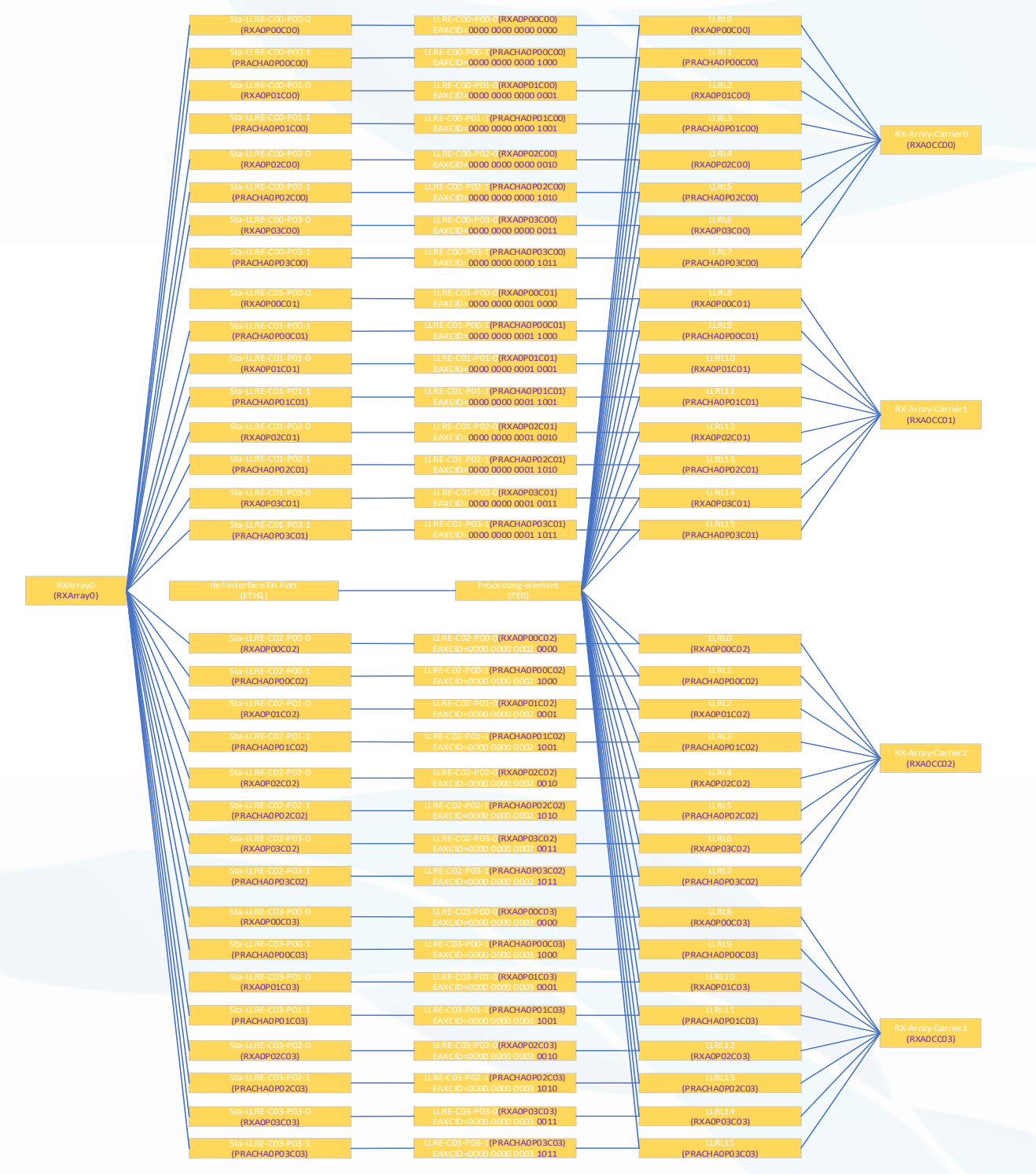

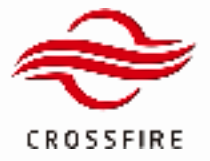

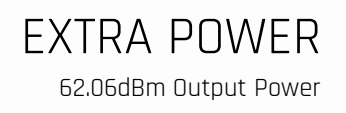

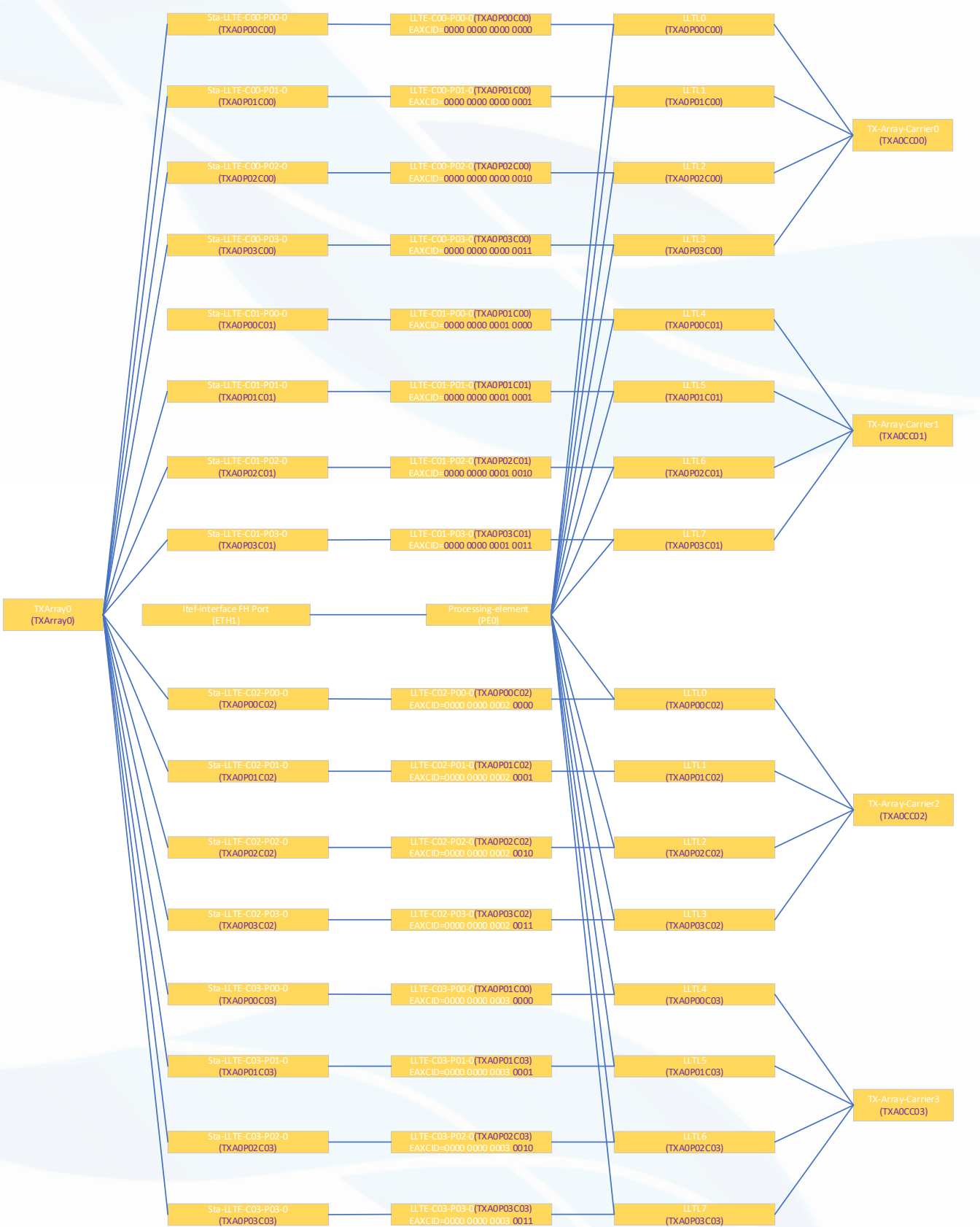

While there are still some parameters currently needs to be configured though the web OMT.

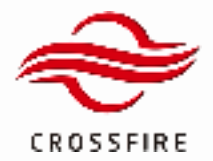

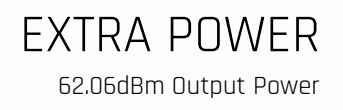

# 4.3. Bandwidth & Center Frequency

Carrier Configuration can be found in page "Settings -> Carrier Info".

| 🚦 DAS Topo                |   |                           | Logs Upgr | ade Configuratio | n Screenshot 🐣 |
|---------------------------|---|---------------------------|-----------|------------------|----------------|
| 💮 Settings 🗠              |   | C Query O Query All & Set | © Clear   | @ Show ID        | © Show Range   |
| Carrier Info              |   | Carrier © Configuration   |           |                  |                |
| Stream Info               |   | UL ARFON                  | 508000    | 0                |                |
| TDD Configuration         | 0 | DL ARFON                  | 508000    | 0                |                |
| Band Configuration        |   | Bandwidth Select          | 20M       | 3                |                |
| Darks Strend Information  | 0 | Carrier 0 Technology Sel  | NR        |                  |                |
| Hadio orginal Information |   | Carrier0 SCS Select       | KHZ_15    |                  |                |
| LAN Connectivity          | 0 | DL Gain                   | 58        | 4                | đĐ             |
| Alarma ~                  |   | UL Gain Correction        | ٥         | 6                | Bb             |
| Holatosono Y              |   | Carrier UL enable         | INACTIVE  |                  |                |
| an Mariananaa             |   | Carrier DL enable         | INACTIVE  |                  |                |

You may find same carrier settings pattern for C0, C1, C2 and C3, here we take C0 as an example.

### Frequency

Please use the ARFCN of the carrier instead of the center frequency for the GUI. After the ARFCN is set, frequency info can be confirmed in the Carrier information section as shown in the boxes numbered (1) and (2) the picture above.

### Bandwidth

Bandwidth for the corresponding carrier, Bandwidth is selectable among 5M/10M/15M/20M.

# DL Gain

The device can tune the device downlink output power by configuring the DL Gain parameter.

If the carrier is not used, please set this value to -50.

Calculation algorithm:

Antenna Output Power = DL\_Max\_Power(C0) + DL\_Max\_Power(C1)

+ DL\_Max\_Power(C2) + DL\_Max\_Power(C3);

 $DL_Max_Power(Cn) = 46 dBm + (DL Gain(Cn) - 58 dB)$ , (n = 0~1);

Rated Antenna Output Power = 46 dBm;

Rated DL Gain = 58 dB;

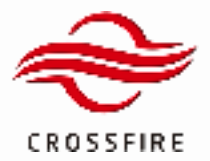

# EXTRA POWER

62.06dBm Output Power

| CC Num | CC 0 DL Gain/dB | CC 1 DL Gain/dB | CC 2 DL Gain/dB | CC 3 DL Gain/dB | Antenna Output<br>Power /dBm |
|--------|-----------------|-----------------|-----------------|-----------------|------------------------------|
| 1      | 58              | -50             | -50             | -50             | 46                           |
| 1      | 55              | -50             | -50             | -50             | 43                           |
| 2      | 55              | 55              | -50             | -50             | 46                           |
| 2      | 52              | 52              | -50             | -50             | 43                           |
| 3      | 53              | 53              | 53              | -50             | 46                           |
| 3      | 50              | 50              | 50              | -50             | 43                           |
| 4      | 52              | 52              | 52              | 52              | 46                           |
| 4      | 49              | 49              | 49              | 49              | 43                           |

## UL Gain Correction

Please set it to 0 for this version. Not used currently.

Please confirm the checkbox status for the parameters before 'Set' is clicked, otherwise it will not be applied. After the carrier information is set, update button needs to be click to apply the modification, it's located at the bottom of the GUI. Update button shall turn green after the click, if the button turns red, indicates error is detected in the carrier settings.

| 8 | General                   |        |
|---|---------------------------|--------|
| 8 | Band Configuration Update | Lipida |

# 4.4. Carrier Enable

| III. Day Constant    |        |     |
|----------------------|--------|-----|
| Carriel 10, insultan | ACTIVE | 1.0 |
| Carriell, endite     | ACTIVE | 19  |
| Same HARC D          |        |     |

Carriers can be enabled and locked by enter ACTIVE or INACTIVE in the field shown above. If the carrier is not used, please Set it to INACTIVE. Update needs to be clicked to apply after these parameters are changed.

| General                   |        |  |
|---------------------------|--------|--|
| Band Configuration Update | Update |  |

### 4.5. DU MAC Address

DU MAC address can be set at GUI page Setting ->LAN Connectivity.

| Radio Signal Information | 0 | Carrier0 DU MAC Address  | 00:11:22:53:44:09    |
|--------------------------|---|--------------------------|----------------------|
|                          | 0 | Carrier1 DJ MAC Address  | 00:11:22:53:44:09    |
|                          | 0 | Carrier2 DJ MAG Address  | 00:11:22:33:44:89    |
| Maintenance ·            | 0 | Carrier's DJ MAG Address | 00:11:22:53:44:09    |
|                          | 0 | DRIVU MAC Address        | 68:14:54:58:58:58:57 |
| Module DL Test ~         | 0 | CUS-Plane VLAV ID        | 1366                 |

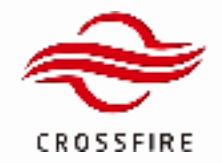

# 4.6. CUS-Plane VLAN ID

CUS-Plane VLAN ID can be set at GUI page Setting ->LAN Connectivity.

| Bollings ^               |                     | C Query C Query All | & Set          | © Show ID © Show Range |
|--------------------------|---------------------|---------------------|----------------|------------------------|
| Carrier Info             | Carrier0 DU MAC Ac  | direce .            | 00:11:22:33:4  | 439                    |
| Stream Info              | Centert DU MAC As   | lóreas              | 00:11:22:33:4  | 438                    |
| T00 0-0-00-00            | Carried: DU MAC As  | dress.              | 00/11/22:83:6  | 439                    |
| TDD Configuration        | Carried DU MAC As   | diwaa               | 00/11/22/88:4  | 439                    |
| Band Configuration       | DRRU MAC Address    |                     | 65-14-64-54-54 | 467                    |
| Radio Signal Information | CUS-Plane VLAV ID   |                     | 1266           |                        |
| LAN Connectivity         | MPLANE timeout res  | 4                   |                |                        |
|                          | OP Transcetver the  | ial Number          |                |                        |
| U Auri                   | OP-slave Transcelve |                     | UW9627T        |                        |
| 🐺 Maintonanco 🔍          | OP-master Transcel  | er (                | NA             |                        |
|                          |                     |                     |                |                        |

# 4.7. Register Access

| 11 DAS Tepo        | E Logs Upgrade Configuration Servenshot |
|--------------------|-----------------------------------------|
| () Bellings "      | ○ Query ○ Query All & Set               |
| Aams               | Chip Select FPGA U                      |
| 🗮 Maintenance 🔍    | REGAD(16 scale) 128                     |
| Module DL Test     | Length(10 scale) 4                      |
| ③ Digital Modulo ^ | Content(16 scale) 66 60 66              |
| Address Interface  | CrOwry & Set                            |
| Debug Parametere   |                                         |
| Digital IF         |                                         |
| MCU Parameter      |                                         |

Step #1 - Enter factory mode (please refer to <u>section 4.6</u>).

Step #2 – Enter page "Digital Module -> Address Interface".

Step #3 – Select 'FPGA' for "Chip Select" field.

Step #4 – Enter Register Address, length (always set to 4).

Step #5 – Click 'Query' for current value shown in Content field and 'Set' to apply the new value after the modification.

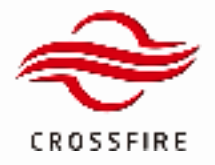

# 4.8. Dual Carrier considerations

Some extra considerations are needed when 2 carriers are used:

## 1) Frequency

When 2 carriers are used, frequency settings on the GUI are independent for the two carriers.

But special care must be taken to be avoid of carrier overlapping.

Frequency(ARFCN1) - Frequency(ARFCN0) >= (Bw0 + Bw1) /2

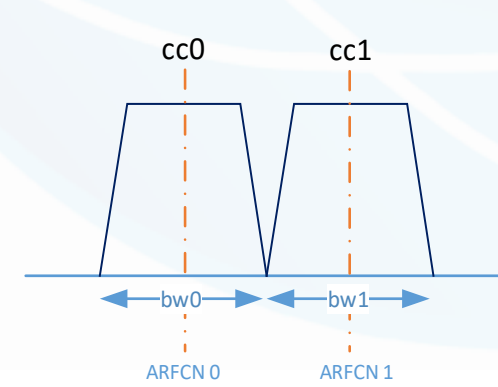

For frequency settings, please find the parameters shown in the snap shot below:

| 🐵 Betings 💦 ^                                    |   |                                                                     | C Query  | O Query All | £ Set | © Clear               | @ Show ID | Show Range   |
|--------------------------------------------------|---|---------------------------------------------------------------------|----------|-------------|-------|-----------------------|-----------|--------------|
| Carrier Info                                     |   | Carrier © Configuration                                             |          |             |       |                       |           |              |
| Stream Into                                      |   | UL ARFON                                                            |          |             |       | 43790                 |           |              |
| TDD Configuration                                |   | DL ARFON                                                            |          |             |       | 43790                 |           |              |
| Read Racks and an                                |   | Bandwidth Select                                                    |          |             |       | 2014                  |           |              |
| 🗇 Sutings 🔷 ^                                    |   |                                                                     | O. Query | O Query All | £ Set | ⊗ Clear               | © Show ID | © Show Range |
|                                                  |   |                                                                     |          |             |       |                       |           |              |
| Carrier Info                                     |   | Carrier 1 Configuration                                             |          |             |       |                       |           |              |
| Camer Info                                       | 8 | Carrier 1 Configuration                                             |          |             |       | 43990                 |           |              |
| Carrier Info<br>Stream Info<br>TDD Configuration | 8 | Carrier 1 Configuration<br>UL, ARECN<br>DL, ARECN                   |          |             |       | 43990                 |           |              |
| Carrier Info<br>Stream Info<br>TDD Configuration |   | Carrier 1 Configuration<br>UL ARECN<br>DL ARECN<br>Bandwidth Select |          |             |       | 43990<br>43990<br>20M |           |              |

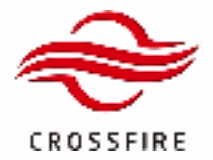

# 2) Gain settings

The device can define the device downlink output power by configuring the DL Gain parameter on the OMT. Take CO carrier as an example, the corresponding relationship between downlink output power and DL Gain is shown as follows:
 46 dBm + (DL Gain(CO) – 58 dB) = DL Max Power(CO)

**Note:** 58dB is the rated gain of the equipment, and 46dBm is the rated downstream output power of the equipment.

When 2 carriers are used, for DL 2 carriers will share the rated output power of 46dBm.

The restriction is:

### Max\_Power(C0) + Max\_Power(C1) <= 46 dbm

You may change the DL gain settings for carrier 0 and 1 to satisfy the equation shown above. To query the DL Max Power, please find below section in Carrier Configuration Page.

|                                                        | Ð                                                             | Loga Upgrade Configuration &                                                           | reamhot 🔒  |
|--------------------------------------------------------|---------------------------------------------------------------|----------------------------------------------------------------------------------------|------------|
| () Bellings ^                                          |                                                               | County C County All & Set C Clear ⊕ Show ID ⊕ Show Rampe                               |            |
|                                                        | Carrier 8 Information                                         |                                                                                        |            |
| Stream Info                                            | UL Centre Prequency                                           | 5700.006                                                                               | 1012       |
|                                                        | DL Centre Prequency                                           | 5700.006                                                                               | 1012       |
| TDD Configuration                                      | DL Max Power                                                  |                                                                                        | -          |
|                                                        |                                                               |                                                                                        |            |
| 🚦 DAS Topo                                             | 12                                                            | Logs Upgrade Configuration                                                             | Screenshot |
| 11 DAS Topo                                            | 10                                                            | Logs Upgrade Configuration                                                             | Screenshot |
| DMS Topo     Settings     Currer Into                  | Carrier 1 Information                                         | Legs Upgrade Configuration<br>O Query O Query All & Set © Clear © Show 1D © Show Range | Screenahot |
| EMS Topo     Settings     Carrier Info     Stream Info | Carrier 1 Information U.B. Centre Transmosy                   | Logs Upgrade Configuration<br>O Query All & Set © Clear © Show 10 © Show Range<br>6649 | Screenshot |
| DAS Topo     Settings     Carrier Info     Stream Info | Carrier 1 Information U. Centre Frequency D. Centre Frequency | Legs Upgrade Configuration C. Querry All & Set © Clear © Show 10 © Show Range          | Screenahot |

With correct configurations, the module info will show valid in query after "Update" button is clicked.

| = |                          | <u>=</u> |                           |               | Logs Upgrade Configuration | Screenshot 🔒 |
|---|--------------------------|----------|---------------------------|---------------|----------------------------|--------------|
|   | Bettings ^               |          | C Query C Query Al        | £ Set ⊗ Clear | © Show ID © Show Range     |              |
|   |                          |          | Carle 7 BOOK              |               |                            | _            |
|   | Ginam Info               |          | Carrier 3 Information     |               |                            |              |
|   |                          |          | UL Centre Frequency       | 3760          |                            | MHz          |
|   | TDD Configuration        | 0        | DL Centre Frequency       | 1760          |                            | MHz          |
|   | Band Configuration       | 0        | DL Max Power              | -40           |                            | illen.       |
|   | Radio Signal Information |          | Module Info               |               |                            |              |
|   |                          |          | Radio Module 1 Into Check | Val           |                            |              |
|   | Livel Connectivity       | 0        | Radio Module 2 Info Check | Valid         |                            |              |
| • |                          |          | Radio Module 3 Info Check | Value         |                            |              |
|   | Mantanarea ~             | 0        | Radio Module 4 Info Check | Valid         |                            |              |
|   |                          |          |                           |               |                            |              |

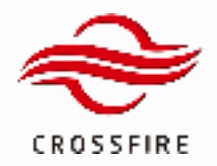

# **5. Status Monitor**

# 5.1. PTP Status monitor

| 1) PTP status            |                     |    |  |
|--------------------------|---------------------|----|--|
|                          | General             |    |  |
| Band Configuration       | Device Temperature  | 69 |  |
| Radio Signal Information | PTP Sync State      | •  |  |
| LAN Connectivity         | Extern Input1 State | •  |  |

PTP status can be found in the page Settings -> Radio Signal Information, green light indicates good PTP status.

# 5.2. Power monitor

# 1) Antenna Power

Antenna input/output power can be found in page "Settings -> Radio Signal Information".

| TDD Configuration  |   |                 |   |   |   |   | _   |
|--------------------|---|-----------------|---|---|---|---|-----|
|                    |   | UL Input-power  | - |   | - | - | dDm |
| Band Configuration | 0 | DL Output-power | - |   |   | - | din |
|                    | 0 | VSWR            | - | - | - | - |     |

### 2) Antenna Baseband Power

Antenna baseband power Transmitted/Received at antenna can be checked from GUI at page Settings -> Radio Signal Information. Baseband power is shown in dBm.

| 11 DAS Topo         | 10<br>10                                   | Loga Upgrade Configuration Boreanshot 🐣 |
|---------------------|--------------------------------------------|-----------------------------------------|
| () Setings ^        | O Query D Query All & Set                  | ⊙ Clear                                 |
| Carrier Info        | Extern Output2 State                       |                                         |
| Stream Info         | Copen Load Detect Bakth                    |                                         |
| TDD Configuration   | Uplink Daseband Power                      |                                         |
| Barrel Combo antino | Module1 UL Baseband Input power -4         | M din                                   |
| Carlo Consguration  | Interduced UK, Raseband Input power 4      | 4.6 dBm                                 |
|                     | Moduled UL Baseband Input power            | n@b 0.0                                 |
| LAN Connectivity    | Modulet UL Baseband Input-power 4          | Ma din                                  |
| Alurea              | Downlink Basebard Power                    |                                         |
|                     | Introducti DL Baseband Output power     40 | e den                                   |
| 🐺 Maintenance 🔍     | Initialized DL Reselvand Output-power      | a                                       |
| Module Di, Test     | Moduled DL Baseband Output power     40    | e don                                   |
|                     | Modulet DL Baseband Output-power           | • **                                    |

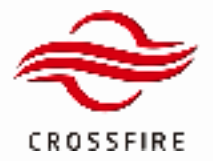

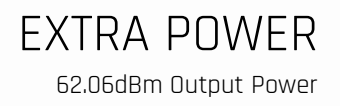

## 3) Carrier Power

Carrier power can be found in page "Settings -> Stream Info".

| 🚦 DAS Topo               | 82                            | Logs Upgrade Configuration Bereenshot 🐣 |
|--------------------------|-------------------------------|-----------------------------------------|
| () Settings ^            | C Query D Query Al 2, Set     | Orar     O Show D     O Show Range      |
| Carner Into              | Carrier 0 Stream Information  |                                         |
| Stream Into              | Stream 0 UK. Exceland Power   | 44.1 din                                |
| TDD Configuration        | Bream 0 DL Baseband Power     | 40                                      |
| Eard Configuration       | Steam 1 UL Baseband Power     | 417 din                                 |
|                          | Bream 1 DL Beschard Power     | 40 00                                   |
| Radio Signal Information | Bitram 2 Di, Baseland Poser   | 40                                      |
| LAN Connectivity         | Stream 5 UK. Baseband Power   | 44.3 din                                |
| Ø Alarra ~               | Bream 3 DL Baseband Power     | 40                                      |
| 🖶 Mantenance 🔍           | Carrier 1 Bitsans Information |                                         |
|                          | 5team 0 UL Eastand Power      | -46.1 dbn                               |
| () Module DL Teat V      | Steam 0 DL Resetand Power     | 41 das                                  |

Picture above shows the UL/DL baseband power of carrier0 in dBm.

# 5.3. Counters

# 1) eCPRI Counters

Number of U-plane packets and C-plane packets can be monitored at GUI page Maintenance -> Engineering.

|                  | =        |                           |       | Logs Upgrade Configuration | Boreenshot 🔒 |
|------------------|----------|---------------------------|-------|----------------------------|--------------|
| () Settings ~    |          | C Query C Query All & Set | © Cea | r I Show ID I Show Range   |              |
|                  |          | Interface Info            |       |                            |              |
|                  | <u> </u> | O-RAN Counter Reset       |       | Reset                      |              |
| I Maintenance *  | 0        | RK_TOTAL Counter          | ۰     |                            |              |
| Optical Info     | 0        | U plane RX_ONTIME Counter | •     |                            |              |
|                  |          | U-plane RDL_EARLY Counter |       |                            |              |
|                  | 0        | U plane R0_LATE Counter   |       |                            |              |
| Factory Command  | 0        | C-plane RX_ONTIME Counter | •     |                            |              |
| Module DL Test ~ | 0        | Ciplane RX_EARLY Counter  | •     |                            |              |
|                  |          | C-plane RX_LATE Counter   | •     |                            |              |
|                  | 0        | TX_TOTAL Counter          |       |                            |              |
|                  | 0        | TX_T0TAL_0 Counter        |       |                            |              |

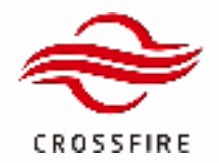

# 6. Maintenance Tools

# 6.1. Manual reset equipment

The device supports manual reset on the OMT, you can find the Hardware reset button at GUI page Maintenance ->

# Engineering.

| II DAS Topo        | 🖭 Logs Upgrade Configuration Berevenahot 🐣               |
|--------------------|----------------------------------------------------------|
| O Settings         | C Query C Query All & Set © Clear © Show ID © Show Range |
| Alarra "           | ALC Inducation                                           |
| Hantanance o       | Introdulen UL ALC Monking Alarm                          |
|                    | 📄 Module2 UI, ALC Mohing Alarm 😐                         |
| Uptos Ino          | 📄 Modulet UL ALC Molong Alarm 🛛 👻                        |
|                    | Module4 UL ALC Working Alarm                             |
| Factory Command    | Advanced Command                                         |
| ④ Module DL Test ~ | Hardeane Reset                                           |
|                    | Alarm Initialization                                     |
|                    | Alarm Mode Smin                                          |

# 6.2. MPLANE Timeout Reset

# 1) If the MPLANE Timeout Reset button is enabled

Within 24 hours after the device is started, if the CMS platform is not successfully connected, the device will actively Reset at an hour interval. If the CMS is successfully connected once and no reset operation is performed, the CMS stops detecting the connection and does not trigger the 24-hours automatic reset mechanism.

# 2) If the MPLANE Timeout Reset button is disabled

The device does not detect the connection to the CMS platform and does not Reset the device. Therefore, if the device is being debugged, you are advised to disable the switch.

|                          | E Logs Upgrade Configuration Berner      | whot 🚢 |
|--------------------------|------------------------------------------|--------|
| () Setings ^             | ○ Query ○ Query All 2: Set ⓒ Clear       |        |
| Carrier Info             | Carried DU IMC Address 00:11:22:33:44:09 |        |
| Stream Info              | Carter1 DU MAC Address 00:11:22:33:44:09 |        |
| TDD Configuration        | Carned DU MAC Address 00:11(22:88:44.89  |        |
| Band Configuration       | Carned DU IMAC Address 00.11122.03.44.89 |        |
|                          | DPRUMAC Address 98/1444.86/86/07         |        |
| Radio Signal Information | CUS-Plane VLAN ID 1266                   |        |
|                          | MPLANE tracks reset                      |        |
|                          | OP Transceiver Berial Number             |        |
|                          | OP-size Tweetver                         |        |
| er Mainerahoe -          | OP-master Transastver NA                 |        |

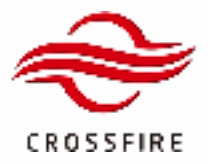

FCC Warning:

This device must be professionally installed.

Please take attention that changes or modification not expressly approved by the party responsible for compliance could void the user's authority to operate the equipment.

This device complies with Part 15 of the FCC Rules. Operation is subject to the following two conditions:

(1) This device may not cause harmful interference, and

(2) This device must accept any interference received, including interference that may cause undesired operation.

This equipment complies with FCC radiation exposure limits set forth for an uncontrolled environment. This equipment should be installed and operated with minimum distance 358.5cm between the radiator & your body.

NOTE: Only authorized person can enter the area where the antenna is installed. And the person is fully aware of the potential for exposure and can exercise control over his or her exposure by leaving the area or by some other appropriate means. Awareness of the potential for RF exposure in a workplace or similar environment can be provided through specific training as part of a RF safety program.